# Table des matières

| 1. | Avant de commencer                                                 | 3  |
|----|--------------------------------------------------------------------|----|
|    | Le contenu de la boîte                                             | 3  |
|    | Autres éléments nécessaires                                        | 3  |
|    | Elément optionnel                                                  | 3  |
|    | Résultat après installation                                        | 3  |
|    | Votre liveradio                                                    | 4  |
|    | Charger les batteries                                              | 5  |
| 2. | Connecter votre liveradio à votre livebox                          | 6  |
|    | Choisir la langue                                                  | 6  |
|    | Connecter votre liveradio à votre point d'accès Wi-Fi (livebox)    | 6  |
|    | Saisir la clé de sécurité de votre point d'accès Wi-Fi             | 7  |
|    | Sélectionner le fuseau horaire                                     | 9  |
| 3. | Utiliser votre liveradio                                           | 10 |
|    | Naviguer dans les menus                                            | 10 |
|    | Radios                                                             | 11 |
|    | Heure & info                                                       | 12 |
|    | Veille                                                             | 13 |
|    | Menu                                                               | 13 |
|    | Configurer                                                         | 14 |
|    | Ecouter une musique de votre clé usb, un podcast ou un livre audio | 18 |
|    | Avance / Retour rapide                                             | 20 |
|    | Coups de cœur                                                      | 21 |
|    | Autres Services                                                    | 21 |
|    | Enregistrer une radio dans vos favoris                             | 21 |
|    | Ecouter les musiques de votre ordinateur sur votre liveradio       | 22 |
|    | Fonction alarme/réveil                                             | 25 |
| 4. | Personnaliser les radios sur votre liveradio : liveradio.orange.fr | 26 |
|    | Se connecter au site de personnalisation                           | 26 |
| A  | NNEXES                                                             | 27 |
|    | A. Spécifications techniques                                       | 27 |
|    | B. Informations complémentaires                                    | 27 |
|    | C. Garantie                                                        | 28 |
|    | D. Problèmes les plus courants                                     | 28 |
|    | E. Support technique                                               | 29 |
|    | F. Lexique                                                         | 30 |

- Conservez ce manuel d'instructions pour un usage futur.
- Veillez à suivre la procédure d'installation décrite dans ce manuel. Un respect strict des procédures décrites vous garantira les meilleurs résultats et le moins de difficultés techniques.
- Durant la configuration et l'installation, il peut être utile d'avoir à portée de main les instructions concernant votre station de base sans fil ou d'autres composants de réseau sans fil.
- Les informations et les téléchargements les plus récents concernant votre liveradio sont accessibles par l'intermédiaire de notre site Web : http://liveradio.orange.fr

#### Informations importantes concernant la sécurité

- NE CRÉEZ OU NE MODIFIEZ JAMAIS DE CONNEXIONS LORSQUE L'APPAREIL EST SOUS TENSION.
- Avant de mettre sous tension le système, assurez-vous que la tension de fonctionnement indiquée sur la plaque signalétique de votre système correspond à la tension de votre alimentation secteur locale. Dans le cas contraire, veuillez consulter votre distributeur.
- Les équipements radio pour des applications sans fil ne sont pas protégés contre les interférences provoquées par d'autres services de radio.
- Lorsque le système est placé en mode veille, il consomme toujours un peu d'énergie. Pour déconnecter totalement le système, débranchez l'adaptateur de la prise de courant et enlever les batteries rechargeables.
- Le produit ne doit pas être exposé aux liquides. Aucun objet rempli de liquide, tel un vase ou des récipients pour des boissons, ne doit être placé à proximité du produit.
- N'exposez pas le système à une humidité excessive, à la pluie, au sable ou à des sources de chaleur provoquées par un équipement de chauffage ou par la lumière directe du soleil.
- Prévoyez un espace libre suffisant autour de liveradio afin d'assurer une ventilation adéquate.
- N'ouvrez pas la liveradio.
- Il est très fortement conseillé de retirer les batteries de votre liveradio en cas de non utilisation pendant plus de 4 semaines consécutives.
- A Ne jamais insérer de piles non rechargeables dans la liveradio.
- A Remplacer les batteries fournies avec votre liveradio <u>uniquement par des batteries</u> rechargeables LR6 de type Ni-MH, 1.2 V, 2500 mAh.

#### **Règlementations européennes**

Ce produit a été conçu, testé et fabriqué conformément à la directive européenne R&TTE 1999/5/CE.

D'après cette directive, ce produit peut être mis en service dans les États suivants : France et Europe.

#### ATTENTION

Risque d'explosion si les batteries rechargeables sont remplacées par des batteries rechargeables d'un type incorrect. Conformez-vous à la législation en vigueur et ne jetez pas vos batteries rechargeables avec les déchets ménagers. Seule une mise au rebut adéquate des batteries rechargeables peut empêcher la contamination de l'environnement et ses effets nocifs sur la santé.

# 1. Avant de commencer

# Le contenu de la boîte

- 1 liveradio
- 4 batteries rechargeables LR6
- 1 adaptateur secteur avec une prise Européenne (hors Royaume Uni)
- 1 guide de démarrage rapide
- 1 manuel d'utilisation

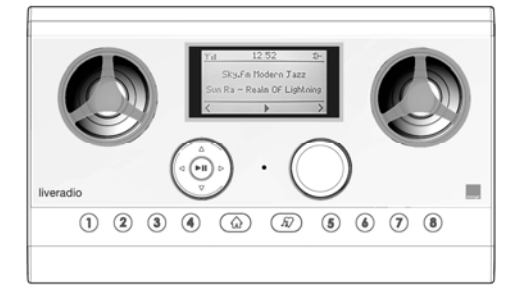

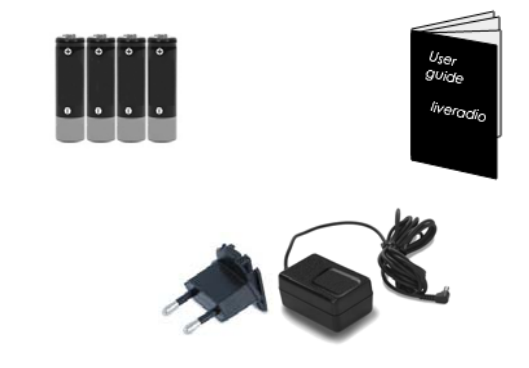

# Autres éléments nécessaires

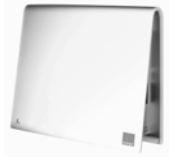

Livebox ou autre modemrouteur Wi-Fi installé

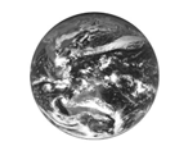

Connexion Internet active

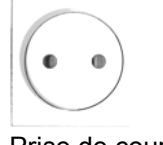

Prise de courant

# Elément optionnel

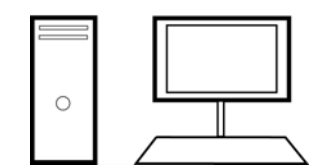

Ordinateur connecté à Internet et / ou connecté à un modemrouteur Wi-Fi

# Résultat après installation

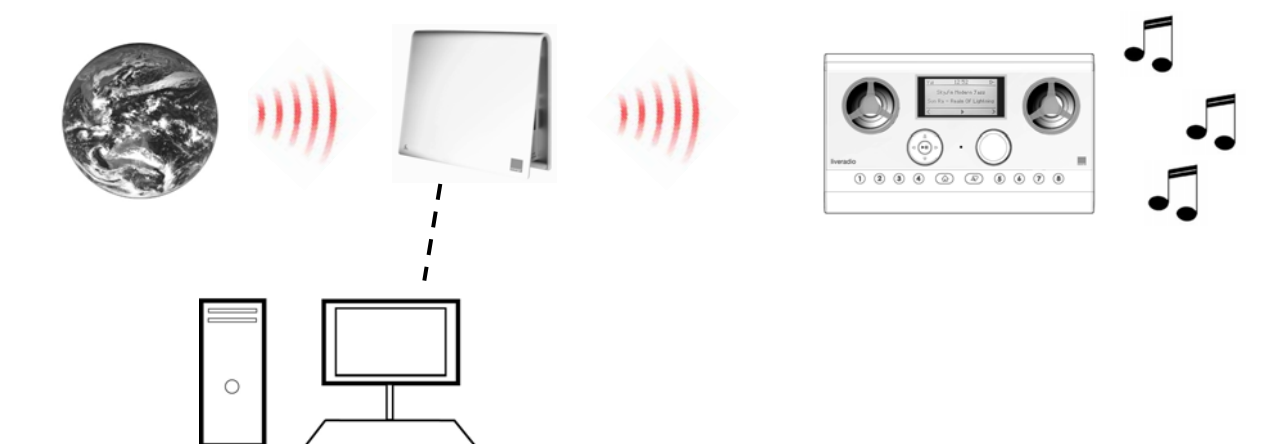

# Votre liveradio

Face Avant

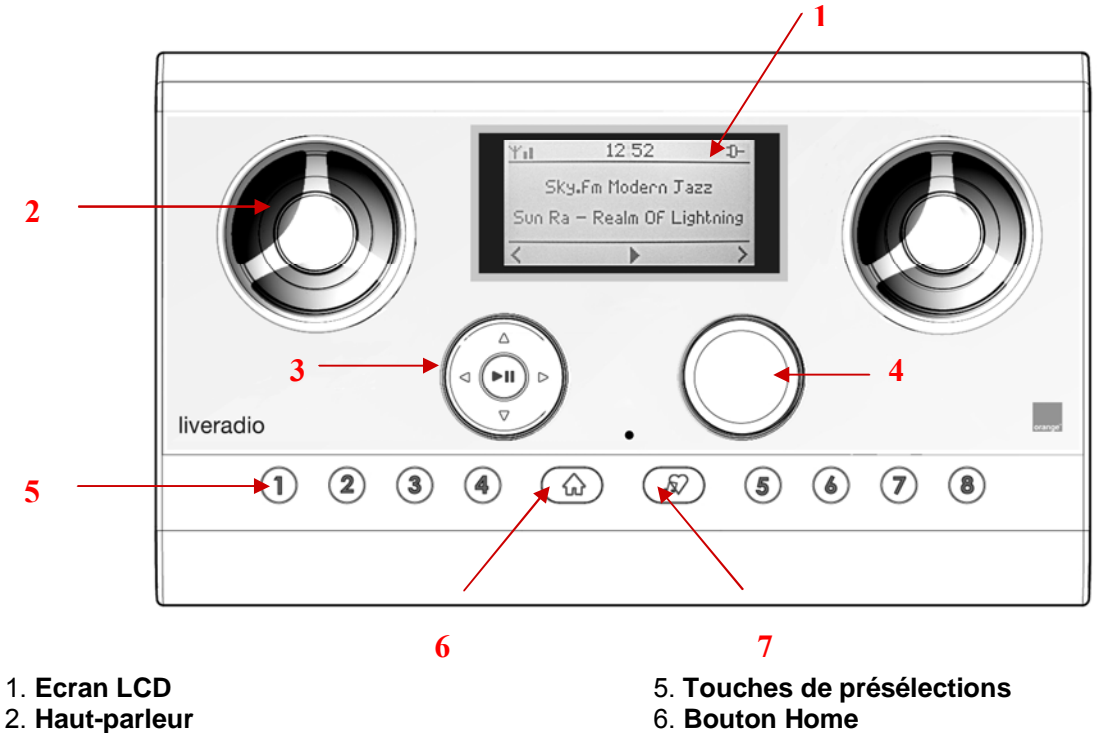

- 3. Pavé de navigation
- 4. Bouton de réglage du volume sonore
- 7. Bouton Coup de Cœur

Face arrière

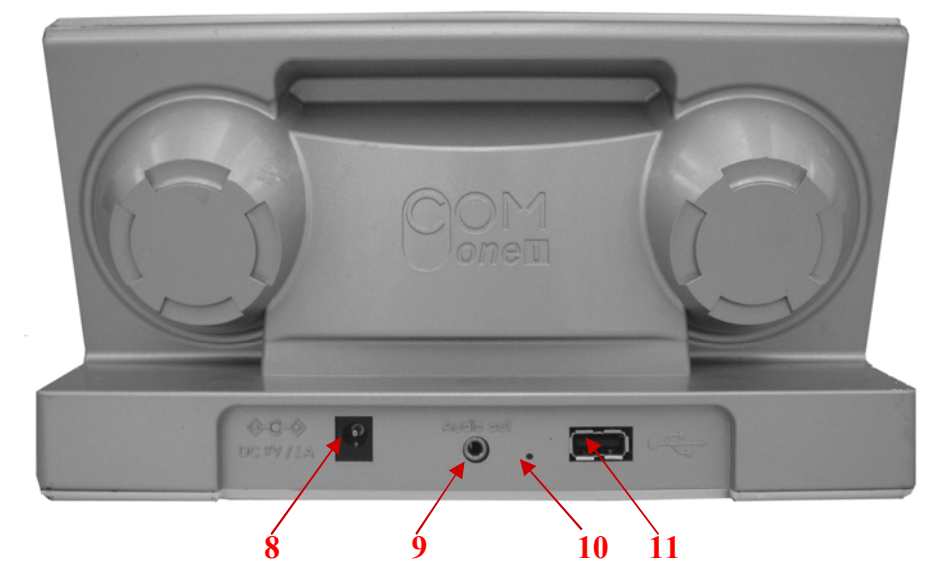

8. **Connecteur Secteur** (permet de connecter l'adaptateur secteur pour alimenter votre liveradio ou en recharger les batteries rechargeables)

9. Sortie Audio (permet de connecter la liveradio à un casque audio ou une chaîne Hi-Fi)

10. Bouton Reset (permet de réinitialiser les paramètres d'usines de la liveradio)

11. **Connecteur USB** (permet de connecter une clé USB pour écouter les musiques de la clé sur sa liveradio)

# Charger les batteries

4 batteries rechargeables LR6 (2500mA Ni-MH) sont fournies et installées dans la liveradio.

#### Retirez la bande plastique protectrice sans ouvrir la trappe.

Les batteries rechargeables se rechargent automatiquement lorsque la liveradio est connectée à l'adaptateur secteur.

Lors de votre première utilisation, nous vous conseillons de brancher l'adaptateur secteur. Vos batteries rechargeables seront alors rechargées à leur maximum et pourront vous assurer une autonomie de 4 heures en utilisation (ex : écoute d'une radio) à un volume sonore moyen, et de 2 heures si le volume est au maximum. Dans le mode veille (voir page 13), l'autonomie de la liveradio est de 24 heures.

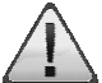

Ne jamais insérer de piles non rechargeables dans votre liveradio.

Remplacer les batteries fournies avec votre liveradio <u>uniquement par des batteries</u> <u>rechargeables</u> LR6 de type Ni-MH, 1.2 V, 2500 mAh.

Il est très fortement conseillé de retirer les batteries de votre liveradio en cas de non utilisation pendant plus de 4 semaines consécutives.

#### Connecter l'adaptateur secteur

- 1 Raccorder la prise correspondant à votre pays à l'adaptateur secteur ;
- 2 Brancher le connecteur de l'adaptateur secteur dans le connecteur 5V de la liveradio ;
- 3 Brancher l'adaptateur secteur dans la prise de courant.

Note : Utiliser uniquement l'adaptateur secteur fourni avec l'appareil

#### Si vous aviez besoin de changer les batteries rechargeables, il vous suffira :

- d'ouvrir la trappe en tirant le verrou coulissant vers la gauche;
- de les insérer une à une avec le pôle + dirigé vers l'extérieur ;
- de replacer la trappe et repousser la languette vers la droite.

L'opération est terminée lorsque la trappe est convenablement positionnée et qu'elle ne bouge plus.

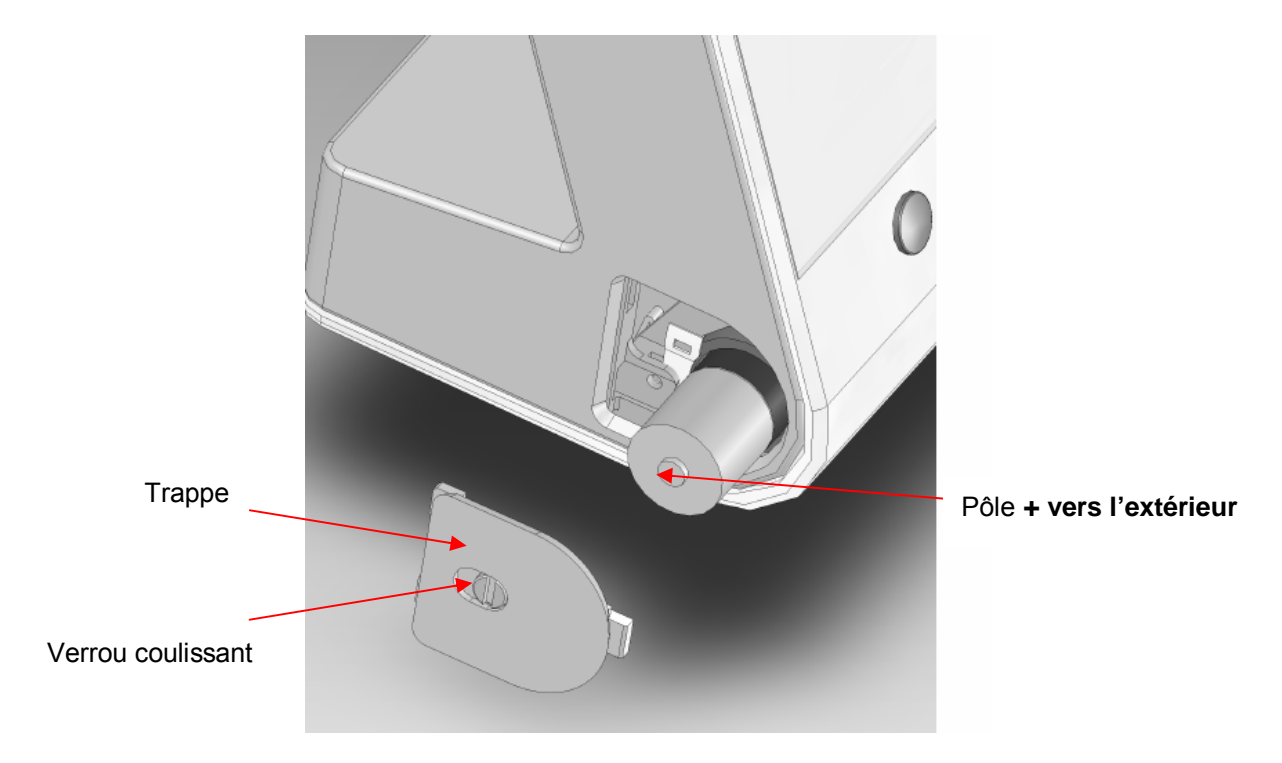

# 2. Connecter votre liveradio à votre livebox

Toutes les manipulations se font à l'aide des touches disponibles en face avant.

Reportez-vous à la section **Naviguer dans les menus** (page 10) pour les détails concernant la manipulation du pavé de navigation (3).

Lorsque vous mettez votre liveradio sous tension pour la première fois, après présentation d'un écran d'accueil Orange, vous êtes invités à configurer votre liveradio.

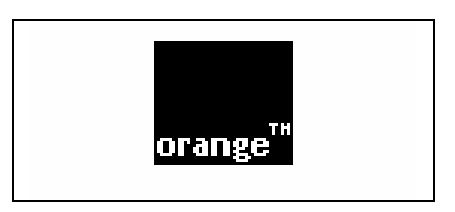

Les différentes étapes pour la configuration de la liveradio au cours de la première mise sous tension sont décrites ci-dessous.

# Choisir la langue

Sélectionner la langue que vous souhaitez utiliser :

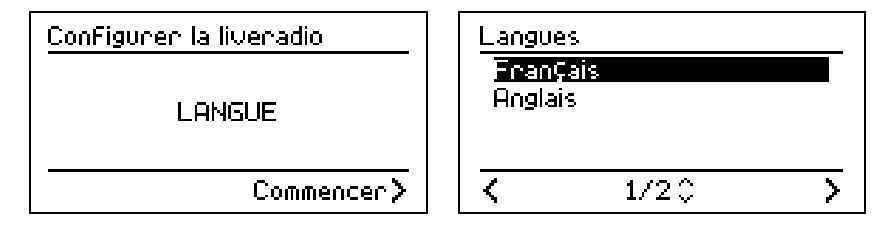

# Connecter votre liveradio à votre point d'accès Wi-Fi (livebox)

Sélectionner votre point d'accès Wi-Fi dans la liste qui vous est présentée :

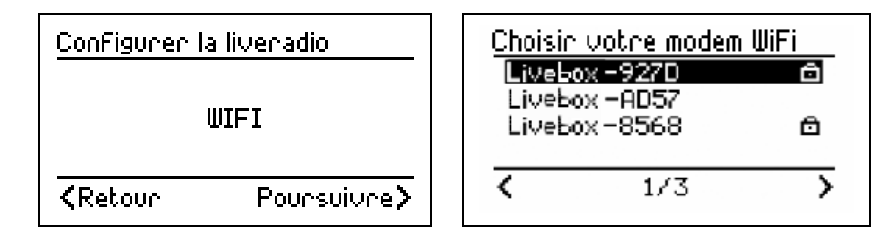

La liveradio fonctionne avec tous les points d'accès Wi-Fi disponibles sur le marché grand public, notamment: Netgear, Belkin, D-link, Lynksys, 3Com ou les Internet box d'autres fournisseurs d'accès Internet (liste non exhaustive).

<u>Note</u> : La liveradio est donc indépendante de la livebox et ne nécessite pas d'avoir un compte utilisateur ni une connexion Orange.

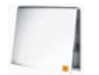

Si vous possédez une livebox, vous trouverez son nom (SSID) de type livebox-XXXX (ou WANADOO-XXXX) sur l'étiquette collée sous votre livebox.

# Saisir la clé de sécurité de votre point d'accès Wi-Fi

Un point d'accès Wi-Fi peut être sécurisé de 3 façons différentes:

- Non sécurisé : absence d'un cadenas (dans l'exemple ci-dessus, le point d'accès Livebox– AD57)
- Sécurisé WEP : présence d'un cadenas 💿
- Sécurisé WPA : présence d'un cadenas

Note : Le mode de sécurité de votre point d'accès Wi-Fi est reconnu automatiquement par la liveradio.

Il vous faut maintenant saisir la clé de sécurité (WEP ou WPA) de votre point d'accès Wi-Fi. Il s'agit d'une suite de caractères (lettres et chiffres) indiquée sur votre point d'accès Wi-Fi ou fournie sur demande par l'administrateur de votre système informatique.

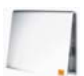

Si vous possédez une livebox, il s'agit d'une suite de 26 caractères (lettres de A à F et chiffres de 0 à 9) indiquée sur l'étiquette précédemment mentionnée et qui se trouve sous votre livebox.

La saisie de la clé de sécurité (WEP ou WPA) se fait à l'aide du pavé de navigation (3) et en tournant le bouton du volume (4) pour faire défiler les caractères à l'écran.

- Pour valider le caractère saisi, appuyez sur ►.
- Pour corriger un caractère erroné, appuyez sur 
   pour le sélectionner puis ressaisissez-le à l'aide du bouton volume (4).
- Une fois les caractères de la clé saisis, appuyez sur ▶II pour valider la clé et passer à l'étape suivante.

La rotation du **bouton volume (4)** donne accès aux caractères ci-dessous :

|   | - | INS | 0 | 1 | 2 | 3 | 4 | 5 | 6 | 1 | 8  | 9 |   |     |   |   |    |   |   |   |   |   |   |
|---|---|-----|---|---|---|---|---|---|---|---|----|---|---|-----|---|---|----|---|---|---|---|---|---|
| ā | А | b   | В | С | С | d | D | е | Е | f | F  | g | G | h   | Н | i | Ι  | j | J | k | Κ | I | L |
| m | Μ | n   | Ν | 0 | 0 | р | Ρ | q | Q | r | R  | S | S | t   | Т | u | U  | V | V | w | W | х | Х |
| у | Y | z   | Ζ | [ | ١ | j | ۸ | _ | • | { |    | } | ~ | !   | « | # | \$ | % | & | " | ( | ) | * |
| + | , | -   |   | Ī | : | ; | < | Ξ | > | ? | Ò. | Í | - | Ins |   |   |    |   |   |   |   |   |   |

3 autres caractères spéciaux sont disponibles pour faciliter la saisie de la clé de sécurité WPA:

Se déplacer avec ce curseur dans la suite de caractère saisie à l'aide des touches ◄ ► ;

 Effacer une suite de caractères déjà saisie mais erronée. Il vous suffit de positionner le curseur à la fin de la suite de caractères et d'appuyer sur ►II;

Ins *Insérer* des caractères dans une suite de caractères déjà saisie.

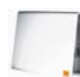

Si vous possédez une livebox, suivant le modèle de celle-ci (Sagem ou Inventel), les écrans pourront être légèrement différents.

#### Point d'accès Wi-Fi non sécurisé :

Aucune saisie de clé n'est nécessaire, la liveradio passe directement à l'étape suivante.

#### Point d'accès Wi-Fi sécurisé WEP (cas d'une livebox Sagem):

| Saisin la clé WÉP                | Lorsque vous sélectionnez un point d'accès Wi-Fi « Sécurisé WEP »                      |  |  |  |  |
|----------------------------------|----------------------------------------------------------------------------------------|--|--|--|--|
| 0000 0000 0000 0000<br>0000 0000 | l'écran ci-contre apparaît.<br>Saisir la clé de sécurité (WEP) de votre point d'accès. |  |  |  |  |
| Kannuler Valider Suiv≯           | Note : Votre liveradio accepte les clés WEP 64 et 128 bits.                            |  |  |  |  |

| Saisin la clé WEP   |  |  |  |  |
|---------------------|--|--|--|--|
| 2FF4 C32C 4463 F333 |  |  |  |  |
| 4669 6DEF 1         |  |  |  |  |
|                     |  |  |  |  |

Une fois les 26 caractères saisis, appuyer sur ▶II pour passer à l'étape suivante.

## Point d'accès Wi-Fi sécurisé WPA (cas d'une livebox Inventel) :

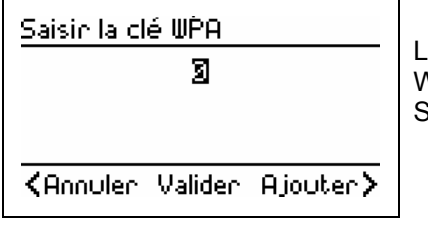

Lorsque vous sélectionnez un point d'accès Wi-Fi « Sécurisé WPA » l'écran ci-contre apparaît. Saisissez la clé de sécurité (WPA) de votre point d'accès.

Saisir la clé WPA 2FF4C32C4463F3334669 6DEF1 CPréc Valider Ajouter>

Une fois les caractères saisis, appuyez sur ►II pour passer à l'étape suivante.

## Association de votre livebox

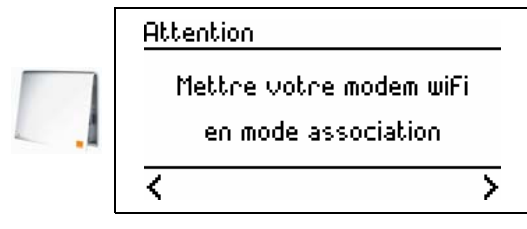

Cette manipulation n'est nécessaire que si vous possédez une livebox. Si vous ne possédez pas de livebox, validez avec la touche ▶II pour passer à l'étape suivante. Si vous possédez une livebox, effectuez la manipulation décrite ci-dessous avant de valider.

Si vous possédez une livebox Sagem, appuyez sur le bouton '**REG**' qui se trouve en dessous de votre livebox,

Si vous possédez une livebox Inventel, appuyez sur la

touche '1' située à l'arrière de celle-ci.

Vous allez indiquer à votre livebox qu'un nouveau périphérique va se connecter. La manipulation diffère suivant le modèle de livebox que vous possédez.

près de la prise électrique.

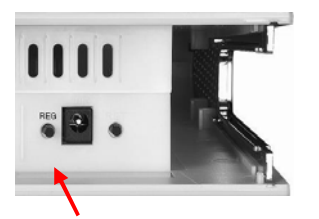

Livebox Sagem (dessous)

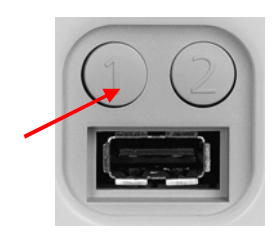

Livebox Inventel (face arrière)

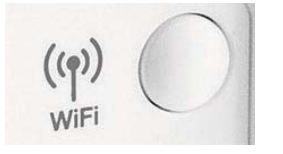

 Si vous possédez une nouvelle livebox ou une livebox pro, appuyez sur le bouton d'association (Wi-Fi) située en dessous de votre livebox

Nouvelle livebox - livebox pro

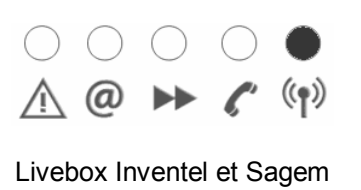

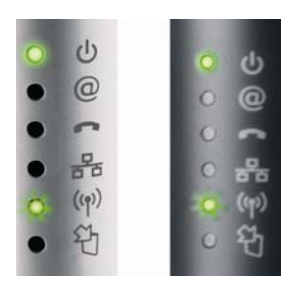

Nouvelle livebox et livebox pro

La diode lien radio Wi-Fi située sur le dessus de votre livebox se met à clignoter. La livebox est maintenant prête pour fonctionner avec votre liveradio.

## Sélectionner le mode de connexion automatique

| Mode au | tomatique (DHC | P) |
|---------|----------------|----|
| Dui     |                |    |
| Non     |                |    |
|         |                |    |
| <       | 2/2            | >  |

Sélectionnez « Oui » (recommandé) et validez.

En sélectionnant « Non » (utilisateurs avancés) vous devrez successivement saisir l'adresse IP de votre liveradio, le masque de sous-réseau, la passerelle et le serveur DNS préférentiel.

# Sélectionner le fuseau horaire

Sélectionner votre fuseau horaire dans la liste qui vous est proposée :

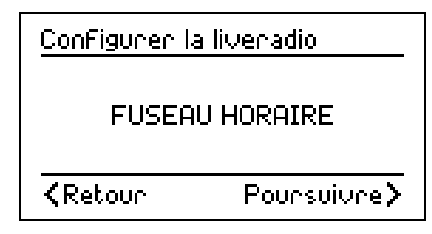

| Fuseau | x honaines             |   |
|--------|------------------------|---|
| (GMT+  | 01:00) France          | G |
| (GMT+  | 01:00) Germany -       | ଓ |
| (GMT+  | 01:00) SoFia           | ଓ |
| (GMT+  | 02 <b>:</b> 00) Greece | G |
| <      | 22/670                 | > |

Votre liveradio est maintenant correctement configurée et prête à l'emploi !

## CONSEIL : Créer un espace personnel en s'inscrivant sur le portail web

Connectez-vous au portail web **http://liveradio.orange.fr** depuis un ordinateur connecté à Internet, disposant d'un explorateur web Internet Explorer, Firefox ou Safari.

La liveradio vous permet de recevoir de nombreux contenus et d'accéder à une multitude de services. Certains d'entre eux sont disponibles dès la mise en route de votre liveradio, d'autres uniquement via Internet. Vous trouverez aussi des conseils et des astuces sur ce portail.

<u>Note</u> : Pour accéder aux autres contenus et services, connectez-vous à **http://liveradio.orange.fr** à partir d'un ordinateur disposant d'une connexion Internet puis suivez la procédure décrite page 26 de ce manuel.

## Personnaliser les services et contenus accessibles

Vous pouvez aussi personnaliser les contenus et services que vous souhaitez voir sur votre liveradio.

Cette personnalisation est indépendante :

- du point d'accès Wi-Fi dont vous disposez (livebox ou autre) ;
- de votre fournisseur d'accès à Internet (Orange ou autre) ;
- de l'ordinateur à partir duquel vous vous connectez (à la maison, au travail ou chez un ami).

# 3. Utiliser votre liveradio

# Naviguer dans les menus

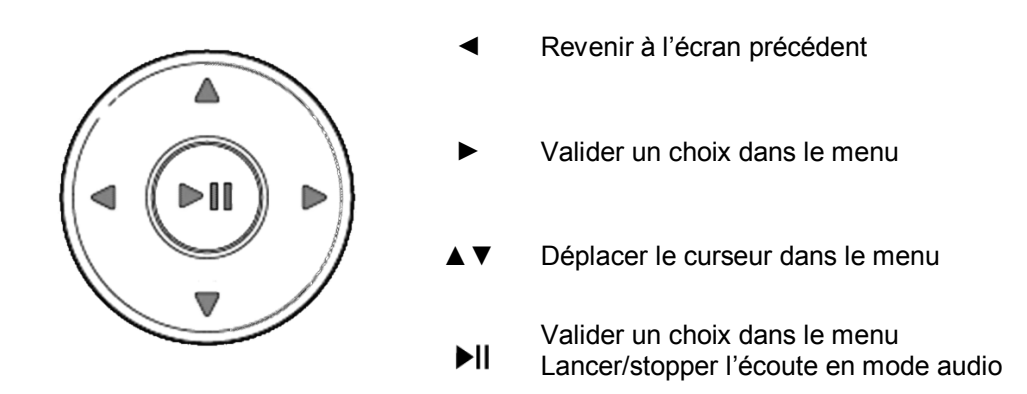

Lorsque vous naviguez dans vos menus et sous-menus, vous pouvez avancer ou reculer dans l'arborescence des menus au travers des touches  $\blacktriangleleft \triangleright$  à chaque fois que vous voyez apparaître à l'écran les icônes > ou <.

L'icône J correspond à une source audio que vous pouvez écouter avec la touche ►.

## Mettre un élément en surbrillance

| Menu               |   |   |
|--------------------|---|---|
| Radios             | Ľ | 4 |
| Podcasts           | ß |   |
| Mes coups de coeur | Ø |   |
| Autres services    | ß |   |
| 1/70               | > |   |

Appuyer sur ▲ ou sur ▼

Maintenir la touche enfoncée pour effectuer un défilement rapide.

## Sélectionner l'élément

Appuyez sur ►II. L'écran LCD affiche à présent les nouveaux éléments ou démarre la lecture de la source audio.

## Basculement entre les menus

Le bouton Home  $\triangle$  (6) vous permet à tout moment de revenir à la racine du menu dans lequel vous vous trouvez.

L'appui répété sur ce bouton permet de basculer entre le mode Heure & Info et la source audio en cours d'écoute.

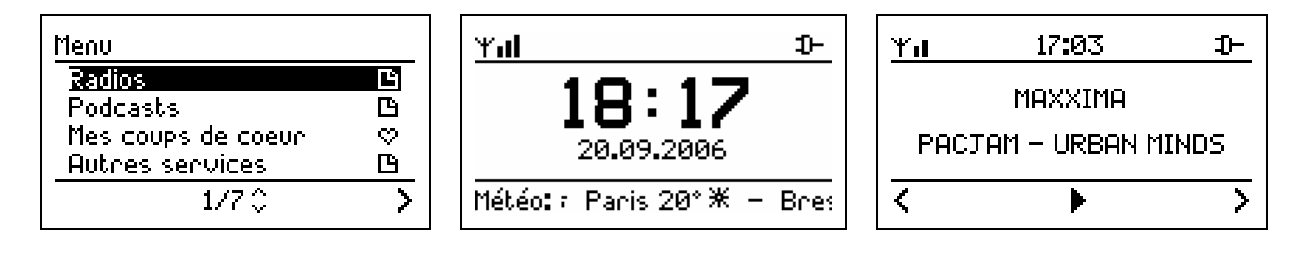

# Radios

Vous pouvez parcourir la base de données des stations de radio Internet et effectuer une recherche par genre (style de musique), pays et station.

Les stations sont organisées dans un menu hiérarchique, similaire à la façon dont les fichiers sont organisés dans des répertoires d'un ordinateur. Les éléments de menu sont affichés sur l'écran LCD de la liveradio et vous pouvez parcourir le menu à l'aide du pavé de navigation (3).

Les sources audio pouvant être lues sont identifiées grâce à l'icône J.

## Démarrer la lecture

Appuyez sur le bouton central I du pavé de navigation pour démarrer la l'écoute de la source audio.

#### Arrêter la lecture

Pendant l'écoute d'une radio, l'icône ► apparaît à l'écran dans la barre du bas. Appuyer sur ►II pendant l'écoute d'une radio afin d'arrêter momentanément la lecture, l'icône II apparaît dans la barre du bas de l'écran.

## Autres options

Durant l'écoute d'une radio, les options suivantes sont disponibles :

| Appui court sur 🕨     | Afficher les options associées à une source audio                                                                                                    |
|-----------------------|----------------------------------------------------------------------------------------------------|
| Appui court sur ◀     | Reculer dans la structure du menu en revenant au sous-menu précédent                                                                                                    |
| ▲ ▼                   | Changer directement de radio en allant à la prochaine/précédente station du menu                                                                                                    |
| Appui long sur ► ou ◀ | Effectuer une avance/retour rapide. Pour davantage d'informations<br>sur cette option, reportez-vous au Mode <b>avance/retour rapide</b> page<br>20 de ce manuel. Cette option n'est accessible que pendant l'écoute<br>d'un fichier musical (livre audio, podcast) mais n'est pas disponible<br>pendant l'écoute d'une radio Internet. |

Pendant l'écoute d'une source audio, la navigation est toujours possible dans tous les modes. Seule la navigation dans certains menus du mode **Configurer** (Alarmes, Wi-Fi, Mettre à jour, Diagnostic, Réinitialiser) peut momentanément mettre fin à l'écoute pour des raisons techniques.

#### Exemple :

| Menu               |          |
|--------------------|----------|
| Radios             | Ŀ        |
| Podcasts           | ß        |
| Mes coups de coeur | $\circ$  |
| Autres services    | ß        |
| 1/7 🗘              | <u> </u> |

Pour lancer l'écoute d'une radio, sélectionnez « Radios » dans le menu.

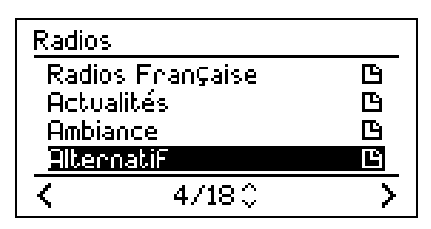

Sélectionnez ensuite un genre musical, par exemple « Alternatif ».

| Alternati | iF           |          |
|-----------|--------------|----------|
| MAXXIM    | 18           |          |
| MMORac    | lio          | Л        |
| Monkey    | Radio        | Л        |
| Radio N   | ova 101.5 FM | "x"ባ     |
| <         | 7/17 🗘       | <u> </u> |

Sélectionnez maintenant une radio dans la liste qui vous est présentée.

Appuyez sur ▶II pour démarrer la lecture.

## Affichage des informations de la station/chanson active

Pendant l'écoute d'une station de radio Internet, l'écran LCD (1) de votre liveradio affiche les informations concernant la station et la chanson en cours d'écoute. Toutes les stations ne diffusent cependant pas ces informations complémentaires. Si vous effectuez une navigation dans un autre menu et que vous souhaitez réafficher les informations concernant la station/la chanson en cours de lecture, appuyez sur le bouton Home (6) . ⇔

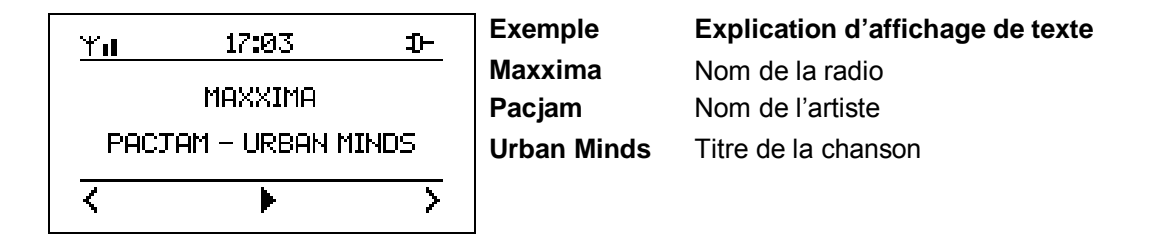

## Heure & info

Dans ce mode de fonctionnement, votre liveradio présente l'heure, la date, ainsi que des informations qui défilent en bas de l'écran. Ces informations sont mises à jour régulièrement et automatiquement. Vous pouvez faire défiler ces informations en utilisant les touches  $\blacktriangle$  ou  $\mathbf{\nabla}$ .

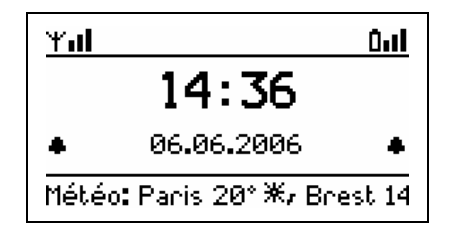

Les icônes suivantes sont disponibles sur l'écran LCD de la liveradio dans le mode heure & info :

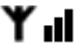

Y II Niveau de réception Wi-Fi

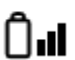

Niveau de charge des batteries (si les batteries présentes dans la liveradio). Lorsque votre liveradio est branchée sur le secteur, l'icône  $\mathfrak{D}$  apparaît.

Indicateur alarme-réveil. Une icône apparaît lorsque une ou deux alarmes sont activées (voir Fonction alarme page 14)

Par défaut, le mode heure & info est activé, c'est donc cet écran qui apparaît sur votre liveradio.

Note : Il est conseillé de conserver votre liveradio dans un rayon de 40 mètres autour de votre point d'accès Wi-Fi afin d'assurer une bonne connexion à Internet. Si vous êtes en milieu fermé (une maison par exemple ou une salle fermée), sachez que plus il y a de cloisons et d'étages entre votre liveradio et votre point d'accès Wi-Fi, plus la distance de réception minimum autorisée diminue. Si aucune barre n'est indiquée à coté de votre indicateur de niveau de réception Wi-Fi, la réception risque de ne pas se faire.

Lorsque la liveradio est dans le mode Heure & Info vous pouvez accéder au menu « Options » en appuyant sur ►. Ce menu est un raccourci vous permettant d'accéder rapidement à certaines fonctions de votre liveradio comme illustré dans l'écran ci-dessous.

| Options |               |   |
|---------|---------------|---|
| Accéd   | en aux nadios | 合 |
| Alarme  | : 1           |   |
| Alarme  | : 2           |   |
| Régler  | Pheure        |   |
| <       | 1/6 🗘         | > |

# Veille

La mise en mode veille de votre liveradio permet de réduire la consommation électrique de votre liveradio. Ce mode correspond à une extinction partielle de votre liveradio mais les fonctions alarmes et heures restent actives.

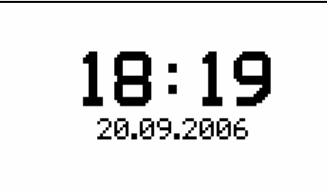

Dans ce mode, votre liveradio aura les caractéristiques suivantes :

- Seules l'heure et la date sont apparentes sur l'écran ;
- La liveradio ne lit aucun contenu audio ou texte ;
- Le rétro éclairage est désactivé ;
- La connexion Wi-Fi est désactivée.

#### Mettre en mode veille

A tout moment, vous pouvez mettre la liveradio en mode veille :

- en appuyant 2 secondes sur le bouton Home (6) ;
- en sélectionnant l'option « Mettre en veille » dans le menu et les sous menus.

Lorsque la liveradio n'est pas branchée sur secteur, le mode veille se déclenche automatiquement si aucune action n'est effectuée pendant plus de 5 minutes et qu'aucun fichier audio n'est en cours de lecture.

<u>Note :</u> Si vous êtes en train d'écouter ou de lire un contenu, la mise en veille arrête la lecture instantanément.

#### Activer votre liveradio

- Si la liveradio est en veille, il vous suffit d'appuyer sur n'importe quelle touche pour l'activer. Le mode Heure sera alors apparent.
- Si vous écoutiez une source audio avant la mise en veille de la liveradio, vous pouvez relancer l'écoute en utilisant la touche ►II dans le mode Heure.

## Menu

Ce mode correspond à la racine de tous les menus accessibles sur votre liveradio. Afin de faciliter la navigation dans l'arborescence de vos menus, vous pouvez accéder à ce mode depuis le bouton Home (6) de votre liveradio, où que vous vous trouviez dans les répertoires.

<u>Note :</u> si vous êtes en train d'écouter une source audio, l'écoute est maintenue. Vous pouvez revenir à l'écran de lecture en appuyant plusieurs fois sur le bouton Home.

Voici un détail des principales icônes, et de leurs fonctions, qui peuvent apparaître dans ce menu :

- Menu contenant des sous-menus
- > Possibilité d'avancer dans la structure du sous-menu
- Possibilité de reculer dans la structure du menu
- ∧ Monter dans la liste des options
- v Descendre dans la liste des options
- Y Configurer
- ♡ Coups de Cœur
- Mettre en veille

#### Les 7 sous-menus suivants sont disponibles dans le mode menu :

| Menu               |               |
|--------------------|---------------|
| Radios             | Ľ             |
| Podcasts           | ß             |
| Mes coups de coeur | $\circ$       |
| Autres services    | ß             |
| 1/6 🗘              | $\rightarrow$ |

- Radios (voir page 11)
- Podcasts (voir page 19)
- Mes coups de cœur (voir page 21)
- Autres Services (voir page 21)
- Ma clé USB (voir page 18) si une clé USB est insérée
- Configurer (voir page 14)
- Mettre en veille (voir page 13)

# Configurer

| Menu             |     |
|------------------|-----|
| Autres services  | ß   |
| Ma clé USB       | ß   |
| ConFigurer       | Ϋ́  |
| Mettre en veille | U ( |
| 6/7\$            | >   |

Le menu configurer est accessible en appuyant sur le bouton Home (6) de votre liveradio.

Sélectionnez « Configurer » dans le mode Menu en utilisant les touches haut / bas et validez avec ►II.

Le menu « Configurer » vous permet de personnaliser tous les paramètres de votre liveradio :

Alarme 1Alarme 2

Wi-Fi

Langues

Mettre à jour

Régler l'heure

Fuseaux horaires

- Défilement
- Ecran actif
- Ecran de nuit
  - Numéro de série
  - Diagnostic
  - Réinitialiser

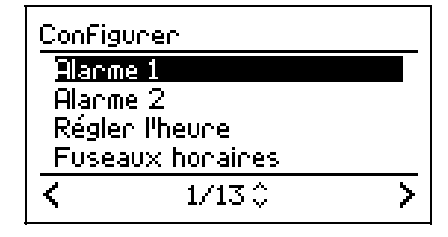

## **Configuration des alarmes**

Votre liveradio vous permet de régler jusqu'à 2 alarmes différentes. Pour chacune de ces alarmes il est possible de choisir une source audio différente. Les écrans présentés ci-dessous montrent comment effectuer le réglage d'une alarme et choisir la source audio.

Tout d'abord veuillez sélectionner l'heure souhaitée.

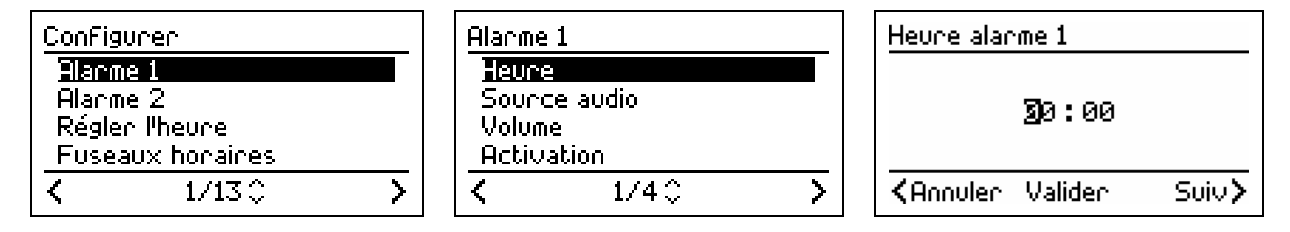

La saisie de l'heure s'effectue en tournant le bouton du volume (4) pour faire défiler les caractères à l'écran. Pour valider le caractère saisi, appuyez sur ►. Pour corriger un caractère erroné, appuyez sur ◄. Une fois l'heure saisie, appuyer sur ►II pour valider.

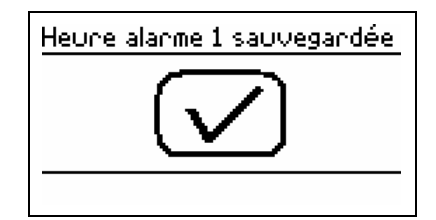

Vous allez maintenant sélectionner la source audio que vous souhaitez utiliser.

| Alarme 1 |       |   |
|----------|-------|---|
| Heure    |       |   |
| Source   | audio |   |
| Volume   |       |   |
| Activati | on    |   |
| <        | 2/40  | > |

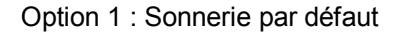

| Alarme | 1        |   |  |
|--------|----------|---|--|
| Heure  | 2        |   |  |
| Sourc  | te audio |   |  |
| Volum  | e        |   |  |
| Activ  | ation    |   |  |
| <      | 2/40     | > |  |

| Source | e alarme 1     |        |
|--------|----------------|--------|
| Sonne  | rie par déFaut |        |
| Radio  | 5              | в      |
| Podca  | ists           | в      |
| Autre  | s services     | ß      |
| <      | Valider 🗘      | Suite> |

Option 2 : Radios

| Source alar | me 1      |     |
|-------------|-----------|-----|
| Sonnerie p  | ar déFaut | - U |
| Radios      |           | ß   |
| Podcasts    |           | ß   |
| Autres ser  | vices     | ß   |
| <           | 2/50      | >   |

| Source | alarme 1: Radios |   |
|--------|------------------|---|
| Radios | ; Françaises     | Ľ |
| Actual | lités            | ß |
| Altern | atiF             | ß |
| Ambiar | nce              | ß |
| <      | 1/180            | > |

| Source  | alarme 1: Rad | ios Fran |
|---------|---------------|----------|
| Accent  | ; 4           |          |
| Activ P | Radio         | ŋ        |
| AFrica  | No 1          | Л        |
| Aloueti | te            | ŋ        |
| <       | Valider 🗘     | Suite>   |

Option 3 : Podcasts

| Source alarme 1<br>Sonnerie par défaut<br>Radios<br>Bodcasts<br>Autres services | 99<br>90<br>7 | Sour<br>Le s | ce alarme 1: Podca:<br>los Podemus<br>élection Podemus | sts<br>Ľ |   | urce alarme 1: Le Top<br>adio France – 2000 Al<br>anal Académie<br>urope 1 – Actualite et<br>rance Inter – L'Afrig | Pod<br>NE<br>G<br>G |
|---------------------------------------------------------------------------------|---------------|--------------|--------------------------------------------------------|----------|---|----------------------------------------------------------------------------------------------------|---------------------|
| <b>≺</b> 3/50                                                                   | >             | <            | 1/20                                                   | >        | < | 1/180                                                                                                    | >                   |

Le menu Volume vous permet de régler le volume sonore de votre alarme.

Le menu Activation vous permet d'activer ou de désactiver les alarmes. Lorsqu'une alarme est activée, l'indicateur alarme-réveil correspondant apparaît dans l'écran Heure&Info

## **Régler l'heure**

Il est possible d'ajuster l'heure de façon automatique ou manuellement

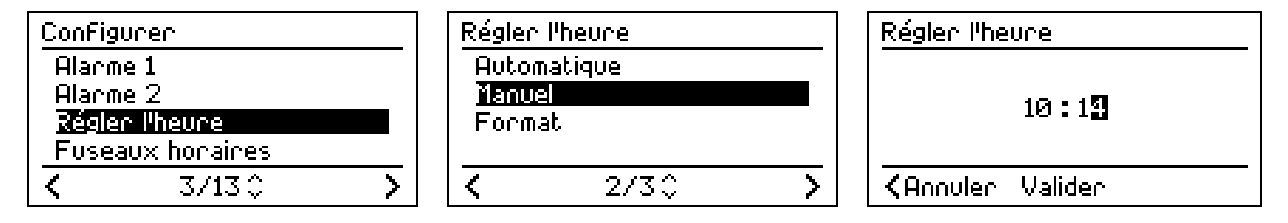

La saisie de l'heure s'effectue en tournant le bouton du volume (4) pour faire défiler les caractères à l'écran. Pour valider le caractère saisi, appuyez sur ►. Pour corriger un caractère erroné, appuyez sur ◄. Une fois l'heure saisie, appuyer sur ►II pour valider.

Il est aussi possible de changer son format d'affichage : 24 h ou affichage anglo-saxon AM/PM

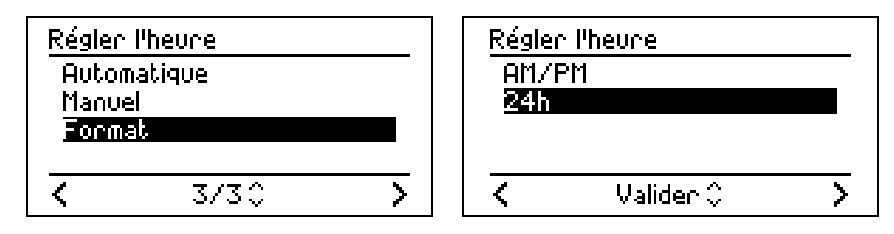

## Configuration du fuseau horaire

Pour régler l'heure de votre liveradio, il vous suffit de sélectionner le fuseau horaire qui vous convient. Ce paramétrage est illustré ci-dessous.

| ConFigurer       | Fuseaux honaines       |
|------------------|------------------------|
| Alarme 1         | (GMT+01:00) France 🛛 🔿 |
| Alarme 2         | (GMT+01:00) Germany (© |
| Régler l'heure   | (GMT+01:00) Sofia 🛛 🕚  |
| Fuseaux honaines | (GMT+02:00) Greece (C) |
| < 4/13 ♀ >       |                        |

## Configuration Wi-Fi

Se reporter page 6 (Connecter votre liveradio à votre point d'accès Wi-Fi).

#### Configuration de la langue

Pour régler la langue qui sera affichée sur l'écran de liveradio, il vous suffit de sélectionner celle qui vous convient. Ce paramétrage est illustré ci-dessous.

| <u>ConFig</u><br>Fusea<br>WiFi | urer<br>aux horaires |   | Langu<br>Fran<br>Angla | es<br>Çais<br>ais |   |
|--------------------------------|----------------------|---|------------------------|-------------------|---|
| Langu<br>Mettr                 | ues<br>∙e à jour     |   |                        |                   |   |
| <                              | 6/13 🗘               | > | <                      | 1/20              | > |

#### Mettre à jour

Votre liveradio peut être mise à jour via Internet sans aucun effort. En utilisant cette fonction la liveradio vérifiera de façon automatique sur Internet s'il existe une version logicielle plus récente que celle que vous utilisez.

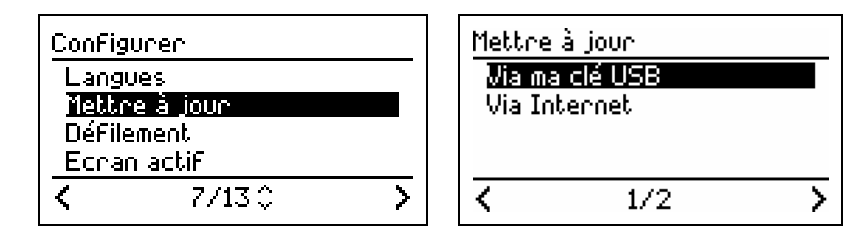

<u>Note :</u> il est très fortement déconseillé de débrancher la liveradio pendant une mise à jour au risque de l'endommager.

## Défilement

Vous pouvez régler les pixels ainsi que la vitesse de défilement des caractères sur l'écran de votre liveradio. Ce paramétrage est illustré ci-dessous.

| Configurer                | Défilement        |
|---------------------------|-------------------|
| Langues<br>Mettre à jour  | +Pixel -          |
| Défilement<br>Ecran actif | Vitesse           |
| < 8/13 ≎ >                | KAnnuler Valider≎ |

Le réglage des pixels ainsi que de la vitesse de défilement des caractères s'effectue en tournant le bouton du volume (4).

#### Ecran actif

Il est possible de régler le contraste et la luminosité des informations affichées sur l'écran de la liveradio. Ce paramétrage est illustré ci-dessous.

| Configurer                    | Ecran actif      |
|-------------------------------|------------------|
| Défilement                    | *Cootcaste -     |
| Eccan actili<br>Eccan de ouit |                  |
| Numéro de série               | >+               |
| < 9/13 ≎ >                    | CAnnuler Valider |

Le réglage du contraste et de la luminosité s'effectue en tournant le bouton du volume (4) pour augmenter ou réduire l'intensité.

## Ecran de nuit

Il est possible de régler le contraste et la luminosité de l'écran de veille en sélectionnant l'option "Ecran de nuit" dans le menu. Les réglages s'effectuent en tournant le bouton du volume (4).

| ConFigurer                | Ecran de nuit    |
|---------------------------|------------------|
| Défilement<br>Ecceo ectif | Contraste -      |
| Echan de nuit             | +Luminosité -    |
| NUMERO de serie           |                  |
| < 10/13 ≎ >               | CAnnuler Valider |

## Numéro de série

Le numéro de série correspond au numéro d'identification unique de votre liveradio.

| Configurer                       | Numéro de série     |
|----------------------------------|---------------------|
| Ecran de nuit<br>Numéro de série | Phoenix 2.0(1)-RevB |
| Diagnostic<br>Réinitialiser      | 00:02:72:56:24:96   |
| < 11/13 ≎ >                      | <                   |

## Diagnostic

Le menu diagnostic a été conçu pour vous apporter un support technique optimal. Cette fonction sera utile à votre interlocuteur du support technique si toutefois vous rencontriez des problèmes avec votre liveradio.

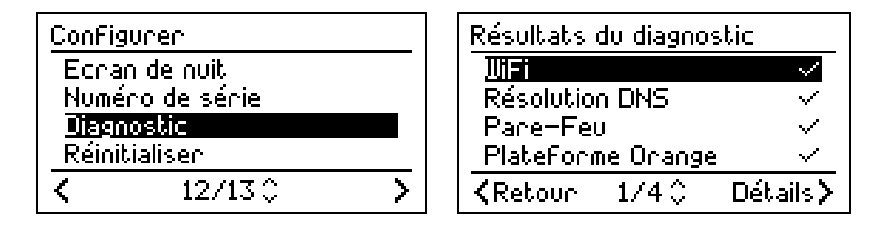

## Réinitialiser

L'utilisation de la fonction « Réinitialisation » permet la restauration des paramètres sur les valeurs par défaut en sortie d'usine. Pour accéder à la réinitialisation de votre liveradio, reportez-vous aux écrans cidessous. Une fois la réinitialisation effectuée, votre liveradio redémarre et l'assistant de configuration vous permettra de reconfigurer les paramètres. Il faudra donc reprendre la procédure de configuration initiale (reportez-vous à la section **Connecter votre liveradio à votre point d'accès Wi-Fi**).

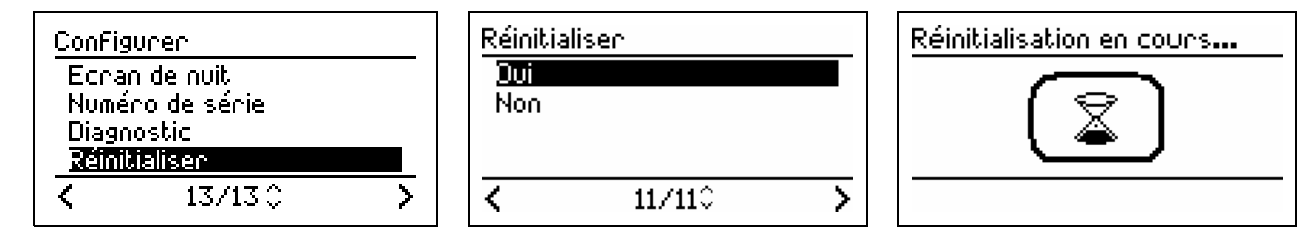

Puis

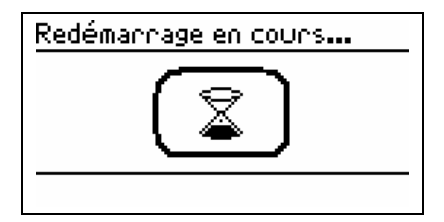

# Ecouter une musique de votre clé usb, un podcast ou un livre audio

## Clé USB

Un connecteur USB (11) est situé à l'arrière de votre liveradio. Il est possible de brancher une clé USB, sans rallonge, pour écouter sur votre liveradio les fichiers audio.

Les formats de lecture acceptés sont : MP3 (jusqu'à 320 kb/s max), WMA (jusqu'à 320 kb/s max), WAV et Real Audio (jusqu'à 128 kb/s).

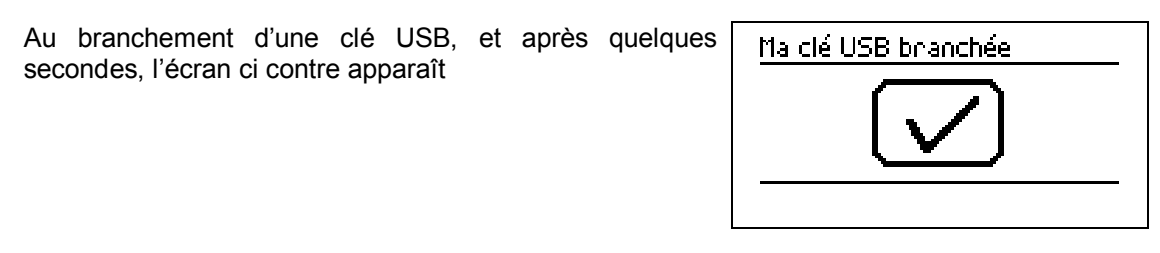

1. Seuls les fichiers audio et les dossiers contenus dans la clé apparaissent à l'écran.

- 2. Sélectionnez le dossier désiré et validez en appuyant sur ►II. Lorsque vous voyez apparaître une icône , vous pouvez alors lire le fichier.
- 3.Les fichiers du dossier seront lus les uns après les autres, dans l'ordre d'apparition à l'écran de haut en bas.
- 4. Vous pouvez aller au fichier précédent ou suivant avec les touches ▲▼ et avancer/reculer rapidement en appuyant 2 secondes sur les touches ◄ ou ►.

| Ma clé USB                     | Yal  |
|--------------------------------|------|
| Uma 🕒                          | 01-h |
| Pichiers WHV LA<br>93 pcombo D | Herb |
| 04-nirvana_blue (128Kbi 7      |      |
| < <b>&gt;</b> >                | <    |

| <u>Yal</u>                  | 10 32      | Ð-      |  |  |  |
|-----------------------------|------------|---------|--|--|--|
| 01-herb                     | ie_hancock | wiggle— |  |  |  |
| Herbie Hancock – Wiggle-Wag |            |         |  |  |  |
| 00:00:22                    |            |         |  |  |  |
| <                           | •          | >       |  |  |  |

Au débranchement de votre clé USB, l'écran ci-contre apparaît.

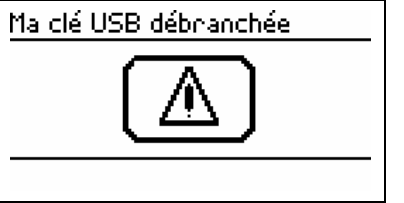

<u>Note</u> : les informations relatives aux fichiers audio disponibles sur votre clé USB ne peuvent pas être mémorisées en coup de cœur.

#### Podcasts

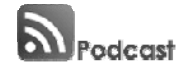

Le *podcasting* (traduit par le terme baladodiffusion en français) est un moyen habituellement gratuit de diffusion de fichiers audio (ou vidéo) sur Internet. On parle couramment de *podcasts* (balados en français). Le podcasting permet aux utilisateurs d'automatiser le téléchargement d'émissions audio pour une écoute immédiate ou ultérieure. Les auteurs des émissions publient des fichiers audio qui peuvent s'apparenter à une émission radio classique. C'est ensuite aux auditeurs que revient le rôle de créer leur propre liste de lecture (playlist en anglais) par leurs différents abonnements. La réception des émissions issues des multiples sources qu'ils ont choisies est alors automatique.

Pour en découvrir plus, nous vous conseillons le site <u>www.podemus.com</u>

Note : on parle d' « abonnement » à un podcast lorsque l'on souhaite obtenir une mise à jour automatique des émissions, grâce à la technologie RSS (voir RSS – podcast dans le lexique).

Les podcasts sont accessibles depuis le menu « Podcasts ».

| Podcasts                    |           | ZDNet                  | Hebdo Podcast                    |          | <u>Yıl</u> | 17:01                                 | Ð-        |
|-----------------------------|-----------|------------------------|----------------------------------|----------|------------|---------------------------------------|-----------|
| ZDNet Hebdo Poo<br>RTL      | icast 🕒   | <u>3 au 7</u><br>29 ma | iuillet 2006<br>i au 2 juin 2006 | <b>7</b> |            | 3 au 7 juillet 200<br>407 Chácác 1204 | 36<br>572 |
| Radio Junior<br>France InFo | 6<br>6    | 15 au<br>  8 au 1      | 19 mai 2006<br>2 mai 2006        | ח<br>ח   |            | 00:00:05                              | U/ S      |
| < 1/12 ♀                    | · · · · · | <                      | II                               | >        | <          | II                                    | >         |

A la différence d'une radio qui est diffusée en direct, un podcast peut regrouper une ou plusieurs émissions. Chaque émission est contenue dans un fichier d'une taille donnée, mis à jour régulièrement et automatiquement.

Le podcast et les émissions associées peuvent être écoutés à n'importe quel moment. Sur votre liveradio, vous pourrez écouter jusqu'à 10 émissions d'un même podcast. Ces émissions peuvent dater de plusieurs semaines ou de quelques minutes.

<u>Idée</u> : Ajoutez ou personnalisez vos podcasts via votre espace personnel sur le portail http://liveradio.orange.fr parmi les sélections proposées par Orange et Podemus.

#### Ecouter un podcast

L'écoute d'un podcast s'effectue comme pour une radio, en sélectionnant le podcast que vous souhaitez écouter avec la touche droite du pavé de navigation ► puis l'émission, puis en validant la lecture du podcast avec la touche ►II.

Vous pouvez avancer ou reculer dans une émission en appuyant 2 secondes sur ► (voir avance/retour rapide page 20).

<u>Note</u> : Les émissions apparaissent à l'écran dans l'ordre de la plus récente à la plus ancienne. La première émission est la plus récente des émissions proposées.

#### Les sélections de podcasts

« La sélection Podemus » est une sélection éditoriale de qualité proposant des podcasts populaires ou inédits proposée par Podemus.

« Le Top Podemus » est le classement des podcasts audio les plus écoutés sur l'audience des deux derniers jours, issu de tous les utilisateurs de www.podemus.com.

#### Autres options

Vous pouvez accéder aux options suivantes en appuyant sur ► :

- Avance / retour rapide ;
- Equaliseur ;
- Assigner à alarme 1 (pour vous réveiller avec la dernière émission mise à jour) ;
- Assigner à alarme 2 (pour vous réveiller avec la dernière émission mise à jour) ;
- Mettre en veille.

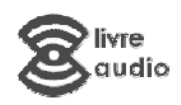

Un livre audio est un livre dont on a enregistré la lecture à haute voix. On l'écoute donc plutôt que de le lire. Traditionnellement, son support était la cassette audio, mais depuis quelques années, on le trouve sur disque compact ou en format MP3 en téléchargement.

Via des sites Internet marchands, même les livres les plus récents sont disponibles en version audio, gratuitement ou sur commande (payant).

Les livres audio sont accessibles depuis le menu « Autres services ».

Comme un livre imprimé, un livre audio est composé de plusieurs chapitres. Chaque chapitre est un fichier d'une taille donnée, que vous pouvez lire séparément des autres chapitres ou les uns après les autres.

#### Ecouter un livre audio

L'écoute d'un livre audio s'effectue en sélectionnant le livre audio que vous souhaitez écouter avec la touche ► du pavé de navigation puis le chapitre à partir duquel vous souhaitez écouter le livre, puis en validant la lecture du chapitre avec la touche ►II.

Vous pouvez avancer ou reculer dans une émission en appuyant 2 secondes sur ► (voir Mode avance/retour rapide page 20).

<u>Note</u> : Les émissions apparaissent à l'écran dans l'ordre des chapitres du livre, du premier au dernier chapitre du livre. Par exemple : pour passer au chapitre suivant en cours de lecture d'un chapitre, appuyez sur ▼ et le prochain chapitre sera lu.

#### Autres options

Vous pouvez accéder aux options suivantes en appuyant sur ► :

- Avance / retour rapide ;
- Equaliseur ;
- Assigner à alarme 1 (pour vous faire réveiller par un chapitre précis d'un livre) ;
- Assigner à alarme 2 ;
- Mettre en veille.

# Avance / Retour rapide

Pendant l'écoute d'une source audio, vous avez la possibilité d'effectuer une avance ou retour rapide du titre en cours de lecture.

## Avancer/Reculer

04–nirvana\_blue (128Kbits) MP3 Stéréo 128kb/s 00:02:08 / 00:04:04 Vous pouvez accéder à ce mode en :

- maintenant enfoncées les touches ► ou ◄ pendant 2 secondes lors de l'écoute d'un fichier ;
- appuyant sur la touche ► lors de l'écoute d'un fichier pour sélectionner cette option

## Naviguer dans le fichier

Dans ce mode, un écran particulier apparaît avec une barre de navigation et une indication du point de reprise de lecture.

- Pour avancer, maintenez la touche ► enfoncée ;
- Pour revenir en arrière, maintenez la touche < enfoncée ;
- Vous pouvez aussi grâce à la rotation du **bouton de volume** (4) sélectionner le point de lecture que vous souhaitez atteindre.

Note : Le bouton volume (4) ne permet pas de commander le volume dans ce mode.

Lorsque vous avez déterminé un point de reprise de lecture, vous pouvez relâcher le bouton et la lecture reprendra à partir de ce point.

#### Retour au mode radio

# Coups de cœur

Les radios ou les contenus que vous écoutez sur votre liveradio peuvent comporter des informations relatives au fichier en cours de lecture. Lorsque vous souhaitez conserver une trace de ces informations, pour un achat éventuel par exemple, il vous suffit de les mettre en coup de cœur.

<u>Note</u> : certaines sources audio ne possédant ou ne fournissant pas d'information, il sera alors impossible d'enregistrer un titre en cours dans Mes coups de cœur.

#### Mettre en coup de cœur

Vous pouvez enregistrer ces informations en appuyant sur le bouton  $\Re$  de votre liveradio, lors de la lecture du titre dont vous souhaitez conserver les informations.

#### Retrouver mes coups de cœur

Vous pouvez conserver jusqu'à 1000 coups de cœur sur votre liveradio. Vous pouvez les retrouver dans le menu « Mes coups de cœur » de votre liveradio. Ce menu est accessible depuis le Mode menu (voir page 13), indiqué par une icône  $\heartsuit$ , ou sur votre espace de personnalisation du portail **http://liveradio.orange.fr** (voir page 26).

<u>Attention</u> : Seules les informations relatives aux titres sont enregistrées. Il ne s'agit pas d'une copie du fichier complet. Vous ne pouvez pas rejouer un titre à partir de ce mode.

## Autres Services

Le menu Autres Services permet d'accéder à des contenus et des services exclusifs proposés ou sélectionnés par Orange.

Parmi ces contenus, vous trouverez dés aujourd'hui des sonneries, des fonds d'ambiances et des livres audio qui agrémenteront votre quotidien. Ces contenus peuvent être écoutés à tout moment et vous pouvez les utiliser comme alarmes de votre liveradio.

D'autres contenus et services proposés par Orange pourront être ajoutés à partir de votre espace de personnalisation sur **http://liveradio.orange.fr** (voir page 26).

## Enregistrer une radio dans vos favoris

Votre liveradio vous permet de mémoriser vos 8 sources audio favorites afin d'y accéder rapidement via des touches de présélections.

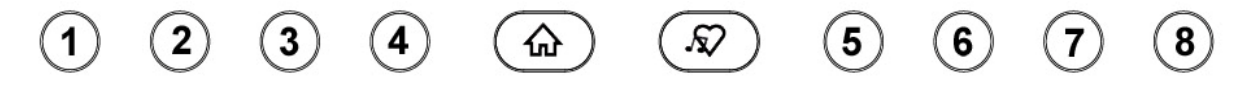

## Mémoriser

Pendant l'écoute d'une station de radio, un appui long (2 secondes) sur la touche de présélection (5) désirée permet de mémoriser cette station.

#### Lire

Une station de radio mémorisée peut être écoutée rapidement via un appui court sur la touche de présélection choisie. Lors de cet appui, l'écran affiche la liste de toutes les radios mémorisées.

| Presets                       |        | Ψı                 | 17 02      | Ð- |  |
|-------------------------------|--------|--------------------|------------|----|--|
| i X-STREAM80<br>2 Frequence 3 |        |                    | X-STREAM80 |    |  |
| 3 FG DJ RADIO<br>4 MAXXIMA    | ר<br>ח | MP3 Stéréo 128kb/s |            |    |  |
| 1/80                          | >      | <                  | •          | >  |  |

Dans l'exemple ci-dessus, la touche de présélection 1 correspond à X-STREAM 80 et la radio commence à jouer. A ce moment s'affiche à l'écran la liste de toutes les stations de radio mémorisées. Il est possible de sélectionner une autre radio présente dans la liste en utilisant les touches de navigation ▲ ▼ et de valider en utilisant ►II.

## Mode écoute

Le Mode écoute est disponible lorsque l'on écoute une source audio. Il permet de voir et de sélectionner des options particulières à la source en cours d'écoute.

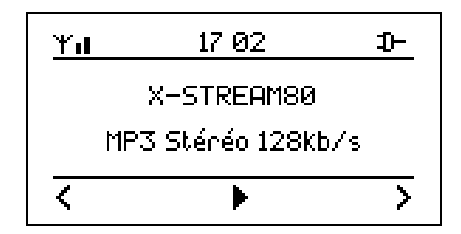

Pour y accéder, utilisez la touche ► lorsque vous voyez l'icône > apparaître en bas à droite de votre écran indiquant la source en cours d'écoute. Vous verrez alors apparaître les différentes options.

| Options  |               |   |
|----------|---------------|---|
| Equalise | JC            |   |
| Assigner | · à Alarme 1  |   |
| Assigner | ·à Alarme 2 - |   |
| Mettre e | n veille      | ው |
| <        | 1/4 🗘         | × |

Parmi ces options, on peut retrouver par exemple :

- Equaliseur ;
- Assigner à l'alarme 1 ;
- Assigner à l'alarme 2 ;
- Mettre en veille.

## Ecouter les musiques de votre ordinateur sur votre liveradio

#### Accéder à la fonction Media Player

<u>Note</u> : Afin de lire les fichiers musicaux de votre ordinateur sur votre liveradio, assurez-vous que ces 2 éléments sont bien connectés au même point d'accès Internet

1. Téléchargez sur votre PC ou votre MAC un lecteur Média proposant la fonction UPnP et compatible avec votre système d'exploitation (liste non exhaustive):

| Windows Vista / XP Service Pack2 |                           |   | c OS X version 10.4.7    | Linux |                        |  |
|----------------------------------|---------------------------|---|--------------------------|-------|------------------------|--|
| -                                | Windows Media Player 11   | - | Allegro MediaServer 1.03 | -     | GmediaServer 0.2.0     |  |
| -                                | Windows Media Connect 2.0 | - | TwonkyVision 4.1 Trial   | -     | TwonkyVision 4.1 Trial |  |
| -                                | Winamp 5.32               |   | EyeConnect 1.1           |       |                        |  |
| -                                | TwonkyVision 4.1 Trial    |   |                          |       |                        |  |
| -                                | Tversity 0.9.9.2          |   |                          |       |                        |  |

 $\Rightarrow$  Lancez le lecteur Média.

- 2. Organisez et partagez vos fichiers multimédias sur Windows Media Player 11
  - 1. Ajoutez des fichiers multimédia à la bibliothèque du Lecteur Windows Media Player 11
  - ⇒ Dans l'onglet bibliothèque, cliquez sur "Ajouter à la bibliothèque" afin de sélectionner le dossier contenant vos fichiers multimédias dans votre ordinateur.

- Dans l'écran suivant sélectionnez le ou les dossiers contenant les fichiers multimédias de votre ordinateur.
- ⇒ Cliquez sur « OK ». Le lecteur recherche alors les fichiers multimédias indiqués. Enfin, fermez la boite de dialogue.

| Ajouter à la bibliothèque                                                                                                    |
|----------------------------------------------------------------------------------------------------|
| Sélectionnez les dossiers dont vous souhaitez analyser le contenu pour détecter les<br>fichiers multimédias. La bibliothèque du Lecteur Windows Media sur cet ordinateur est<br>mise à jour automatiquement pour refléter les modifications.                                                                                                    |
| Sélectionnez les dossiers dont vous souhaitez analyser le contenu                                                                                                    |
| O Mes dossiers personnels                                                                                                    |
| Mes dossiers et ceux auxquels je peux accéder                                                                                                    |
| Dossiers surveillés Type                                                                                                    |
| C:\Documents and Settings\All Users\Documents\Ma musique Ajouté manuellement C:\Documents and Settings\All Users\Documents\Mes images C:\Documents and Settings\All Users\Documents\Mes vidéos C:\Documents and Settings\All Users\Documents\Mes document Ajouté manuellement C:\Documents and Settings\mdebroca.CORP\Mes document Ajouté manuellement C:\Documents and Settings\mdebroca.CORP\Mes document Dossier d'extraction |
| Ajouter Supprimer En savoir plus sur l'analyse du contenu des dossiers                                                                                                    |
| Ajouter des fichiers supprimés de la bibliothèque Ignorer les fichiers de taille inférieure à                                                                                                    |
| Ajouter une valeur d'égalisation du volume à tous Fichiers audio : 100 Ko                                                                                                    |
| Fichiers vidéo: 500 Ko                                                                                                    |
| << Uptions avancées OK Annuler                                                                                                    |

- 2. Autorisez ensuite le partage de la bibliothèque multimédia du Lecteur Windows Media Player 11 afin de permettre à la liveradio d'accéder à ces fichiers
- ⇒ Dans l'onglet bibliothèque, cliquez sur "Partager des fichiers multimédias" afin d'activer la fonction de partage des fichiers.
- Sélectionnez la case « Partager les fichiers multimédia » dans la première boite de dialogue. Puis cliquez sur « OK ».
- ⇒ Le Lecteur Windows Media Player 11 détecte les périphériques disponibles connectés sur votre réseau local, y compris votre liveradio si elle est déjà connectée au réseau.

Cas n°2

Partage des fichiers multimédias

| Cas n°1                                                                                                    |            |
|----------------------------------------------------------------------------------------------------|------------|
| Partage des fichiers multimédias                                                                                           |            |
| Partagez la musique, les photos et les vidéos sur votre réseau.<br>En savoir plus sur le partage.<br>Paramètres de partage |            |
| Partager mes fichiers multimédias dans :                                                                                   | Paramètres |
|                                                                                                    | ×          |
| Autoriser <u>B</u> efuser Pers <u>o</u> nnaliser                                                                           |            |
|                                                                                                    |            |
|                                                                                                    | Appliquer  |

| Partagez la musique, les photos et les vidéos sur votre réseau.<br>En savoir plus sur le partage.<br>Paramètres de partage |
|----------------------------------------------------------------------------------------------------|
| ✓ Partaggr mes fichiers multimédias dans :<br>Paramètres                                                                   |
| liveradio                                                                                                    |
| Autoriser Befuser Personaliser                                                                                             |
|                                                                                                    |
| En quoi le partage modifie-t-il les paramètres du pare-feu ? OK Annuler Appliquer                                          |

Le lecteur ne détecte aucun périphérique. Redémarrez votre liveradio si elle était déjà allumée et renouvelez l'opération Le lecteur a détecté le périphérique sur son réseau mais vous devez régler le partage du fichier afin de pouvoir accéder à votre liveradio :

- Cliquez sur le bouton « Paramètres » et

choisissez les éléments à partager par défaut.

- Vous pouvez également modifier le nom du

serveur que vous souhaitez voir apparaître sur votre liveradio

#### Cas n°3

| Partage des fichiers multimédias                                                                                                  | × |
|----------------------------------------------------------------------------------------------------|---|
| Partagez la musique, les photos et les vidéos sur votre réseau.<br><u>En savoir plus sur le partage.</u><br>Paramètres de partage |   |
| Partager mes fichiers multimédias dans : Paramètres                                                                               |   |
| liveradio                                                                                                    |   |
|                                                                                                    |   |
| Autoriser <u>R</u> efuser Pers <u>o</u> rmaliser                                                                                  |   |
|                                                                                                    |   |
|                                                                                                    |   |
| En quoi le partage modifie-t-il les paramètres du pare-feu ? OK Annuler Appliquer                                                 |   |

La croix verte sur l'icone de la liveradio vous indique que le lecteur Média Player est bien habilité à partager des fichiers avec ce périphérique. Vous pouvez partager vos fichiers multimédia avec votre liveradio !

Lorsque cette étape est terminée, vous voyez apparaître le nom de votre PC ou de votre MAC dans le menu de la liveradio. Vous pouvez maintenant jouer les MP3 (ou WMA sans DRM) de votre ordinateur sur votre liveradio !

#### Écouter un MP3 de votre ordinateur en toute simplicité

Pour lancer l'écoute d'un MP3 (ou WMA sans DRM), sélectionnez le nom du PC ou du MAC dans le menu de votre liveradio, choisissez "Musique", puis "Toute la musique", enfin cliquez sur le titre de votre choix

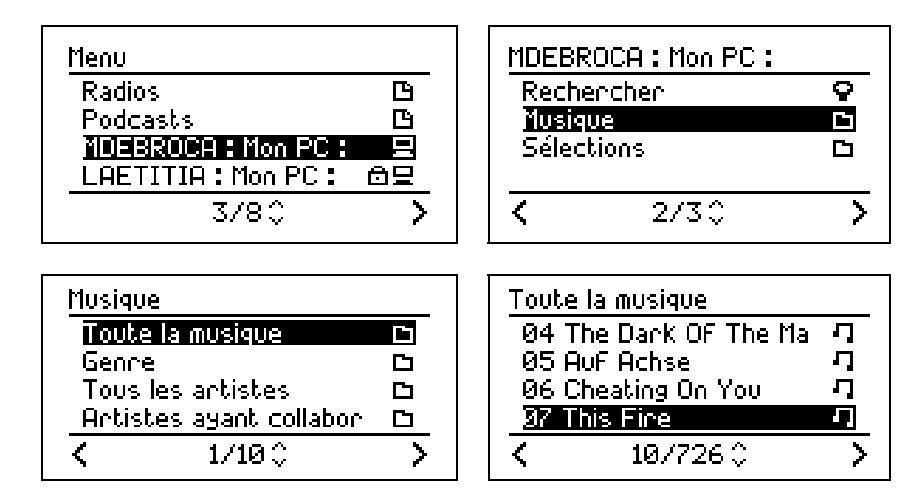

Différentes catégories vous permettent de retrouver vos titres plus rapidement. La sélection de "Tous les artistes", par exemple, affiche tous les albums de l'artiste puis tous les titres de l'album. Vous pouvez alors sélectionner le titre que vous souhaitez écouter.

Lors de l'écoute d'un titre, un clic sur la touche ▶ fait apparaitre le menu contextuel.

Vous pouvez choisir d'aller au titre suivant, de revenir sur le précédent, de régler l'équaliseur sonore ou de mettre votre liveradio en veille.

La sortie du mode contextuel se fait en appuyant sur ◀ ou après 20 secondes d'inactivité

## Écouter un MP3 plus rapidement grâce à la fonction de recherche

Pour rechercher un artiste, un album ou un titre de chanson plus rapidement, sélectionnez le nom du PC ou du MAC, puis "Rechercher". Sélectionnez ensuite la catégorie de recherche souhaitée (par artiste, par album, par titre). Saisissez lettre par lettre (voir « Méthode de saisi de la clé de sécurité » p. 7) le nom ou une partie du nom à rechercher avec le bouton volume puis validez en appuyant sur la touche ►II.

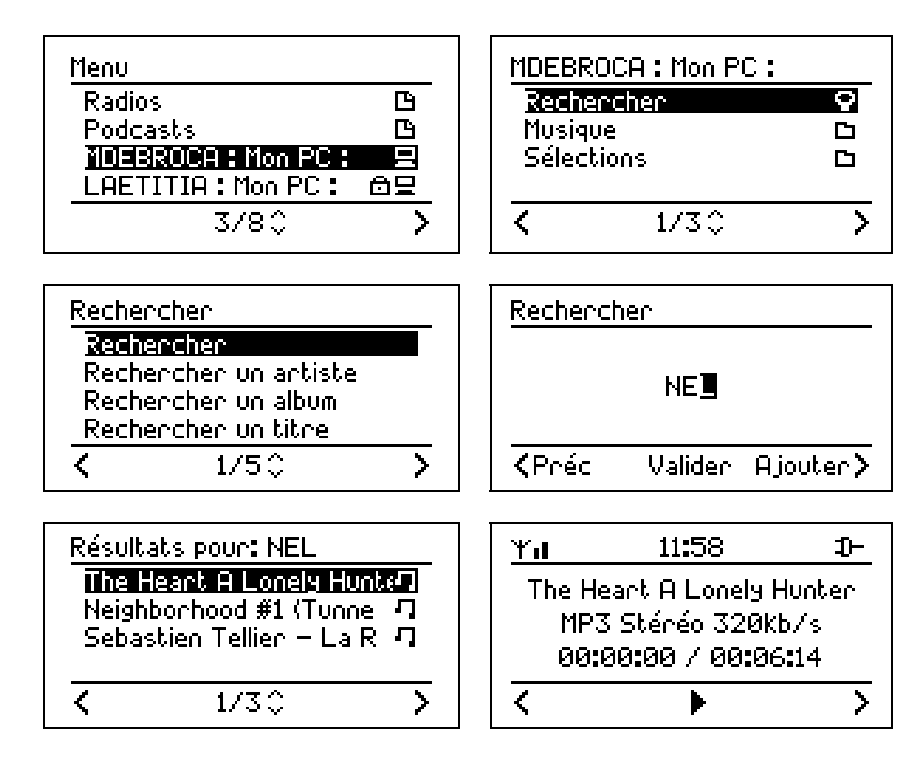

# Fonction alarme/réveil

Vous pouvez utiliser tout type de source audio compatible comme alarme : Radio Internet, Clé USB ou baladeur MP3 compatible, Podcast, Livre audio...

Pour cela, il vous suffit soit :

- de configurer une alarme à partir du Mode Configurer puis Alarme 1 et/ou Alarme 2 ;
- de mémoriser une source audio en cours d'écoute comme alarme, via les options disponibles en appuyant sur ►.

<u>Note</u>: Vous pouvez affecter un podcast à une alarme donnée et ainsi écouter l'émission la plus récente à chaque mise en route de l'alarme.

# 4. Personnaliser les radios sur votre liveradio : liveradio.orange.fr

En vous connectant au portail **http://liveradio.orange.fr**, à partir d'un ordinateur disposant d'une connexion Internet, vous pouvez activer et personnaliser de nombreux contenus et services, gratuits ou payants, afin qu'ils soient accessibles depuis votre liveradio.

# Se connecter au site de personnalisation

L'accès au portail nécessite que vous vous identifiiez en tant qu'utilisateur d'une liveradio, afin de vous offrir la possibilité de la personnaliser.

Il existe alors 2 cas de configuration :

## Cas 1 : Vous avez une livebox et / ou vous êtes client Orange

>> Vous disposez donc d'un compte Orange valide.>> Identifiez-vous en donnant votre login et mot de passe puis validez.

## Cas 2 : Vous n'êtes pas client Orange.

>> Vous devez créer un compte Orange vous permettant d'accéder au portail.

La création et l'utilisation de ce compte ne vous engage en rien vis-à-vis d'Orange. Ce compte sert seulement d'identifiant afin que votre liveradio accède à votre menu de personnalisation.

>> Cliquez sur création d'un compte et suivez la procédure. >> A la fin de la création de votre compte, revenez sur le portail http://liveradio.orange.fr puis identifiez-vous en donnant votre login et mot de passe puis validez.

Félicitations, vous venez d'accéder à votre espace de configuration des contenus et services disponibles sur votre liveradio.

Laissez-vous guider afin de découvrir tous les services audio auxquels votre liveradio vous permet d'accéder.

Régulièrement de nouveaux services viendront enrichir votre univers musical ou audio à la maison !

# ANNEXES

# A. Spécifications techniques

Dimensions : 220mm (W) x 123mm (H) x 78mm (D)

Poids: 0,638 grammes (liveradio avec batteries rechargeables incluses)

Puissance consommée : 5V – 2A

Adaptateur Secteur : 100-240 V, 50/60 Hz, 0,5 A

**Tmra :** 40°C

Connecteur d'entrée : port USB (master)

Connecteur de sortie : connecteur audio stéréo 3,5mm

Point d'accès sans-fil : 802.11g (compatible b)

# **B.** Informations complémentaires

#### Mise à jour logicielle de la liveradio

La liveradio dispose d'un système de mise à jour logicielle à distance. Orange peut procéder à une mise à jour pour apporter de nouvelles fonctionnalités au produit ou améliorer son fonctionnement. Une mise à jour est signalée par un message à l'écran indiquant au fur et à mesure la quantité de logiciel téléchargée en pourcentage. Il est recommandé de ne pas utiliser et de ne pas éteindre sa liveradio pendant toute la durée de la mise à jour (environ une minute).

#### Santé et sécurité

Ce produit transmet et reçoit des ondes radio lorsqu'il est sous tension. Le produit satisfait à toutes les normes définies en la matière. La qualité de la transmission peut être influencée par l'utilisation de fours à micro-ondes. D'autres systèmes sans fil (Bluetooth, réseaux sans fil, etc.) peuvent également influencer la qualité de la transmission. Le produit est basé sur la technologie des radiofréquences. Par conséquent, le produit peut subir le même type d'interférence que les GSM, les radios portables et autres produits basés sur la radiofréquence.

#### Entretien et réparation

Si votre produit est défectueux et nécessite une réparation dans la période de garantie vous pouvez consulter l'assistance technique téléphonique ou par courrier électronique (voir page 29).

#### Recyclage et mise au rebut

Tous les matériaux d'emballage ont été réduits dans la mesure du possible. Les éléments du système se composent de matériaux qui peuvent être recyclés s'ils sont désassemblés par une société spécialisée. Veuillez respecter les réglementations locales en matière d'élimination des matériaux d'emballage et des anciens appareils.

#### Informations pour le consommateur

#### Mise au rebut des produits en fin de vie

Ce produit a été conçu et fabriqué avec des matériaux et composants recyclables de haute qualité.

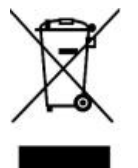

Le symbole d'une poubelle barrée apposé sur un produit signifie que ce dernier répond aux exigences de la directive européenne 2002/96/EC.

Informez-vous auprès des instances locales sur le système de collecte des produits électriques et électroniques en fin de vie.

Conformez-vous à la législation en vigueur et ne jetez pas vos produits avec les déchets ménagers. Seule une mise au rebut adéquate des produits peut empêcher la contamination de l'environnement et ses effets nocifs sur la santé.

# C. Garantie

Cette garantie couvre les défauts matériels et de fabrication, pour une utilisation normale du produit, conformément à la documentation accompagnant le produit.

Cette garantie s'applique exclusivement au produit et ne couvre aucun autre logiciel ou périphérique qui pourrait accompagner ce produit lors de son achat.

Attention, pour éviter de détériorer votre produit, ne pas utiliser celui-ci à des températures élevées ou le soumettre à l'humidité. Vous seul êtes responsable de toute défaillance de ce produit résultant d'un accident (chute, heurts...), d'un mauvais usage, d'une mauvaise application, d'une déformation du produit ou d'une utilisation du produit à l'extérieur du ou des pays spécifiés. Cette garantie ne couvre pas les dommages occasionnés par un mauvais fonctionnement de ou à travers la ligne téléphonique (foudre,...). Elle ne couvre pas non plus les problèmes qui affectent l'aspect extérieur du produit. Cette garantie ne sera pas appliquée non plus si le produit a été ouvert ou modifié par du personnel non habilité, si le produit incriminé est retourné incomplet (sans ses accessoires) ou si les étiquettes numéro de série ont été altérées.

Votre produit est couvert par une garantie limitée de 2 ans. Pendant la période de garantie, dans le cas d'un mauvais fonctionnement dû à des défauts de performance, nous remplacerons le produit par un produit nouveau ou fonctionnellement équivalent. Si le produit retourné ne présente aucun défaut, l'utilisateur prendra à sa charge les frais de réexpédition ainsi que les frais de contrôle ou de tout autre traitement de ce produit.

## D. Problèmes les plus courants

#### Votre liveradio ne s'allume pas

- Vérifiez que les batteries rechargeables sont correctement insérées.

- Vérifiez que la liveradio est connectée au courant.

- Enlevez les batteries rechargeables de la liveradio puis branchez l'adaptateur secteur au courant. Si la liveradio s'est allumée, vous pouvez remettre les batteries rechargeables.

- Remplacez les batteries rechargeables par des batteries rechargeables neuves.

#### Aucune réaction des touches de fonctions

- Vérifiez que les batteries rechargeables sont correctement insérées.
- Vérifiez que la liveradio est connectée au courant.
- Remplacez les batteries rechargeables par des batteries rechargeables neuves.

#### Impossible de trouver ou de se connecter au réseau

- Vérifiez que la livebox ou autre point d'accès Wi-Fi est sous-tension.
- Vérifiez que liveradio est connectée au courant.
- Vérifiez que vous avez correctement saisi la clé de sécurité (WEP ou WPA).

#### Impossible de lancer la lecture d'une station de radio Internet

- Essayez à nouveau ultérieurement. Il se peut que le service soit momentanément inaccessible.

#### Aucun son provenant des haut-parleurs

- Vérifiez que le volume de la liveradio n'est pas au minimum

#### Problèmes de saturation

- Des problèmes de saturation, de coupure ou de qualité des contenus peuvent provenir des serveurs, notamment pour les radios commerciales FM

# E. Support technique

Contact

## **Besoin d'Assistance ?**

## Aide en ligne et Documentations disponibles sur notre site Internet

http://liveradio.orange.fr

#### Clients Orange Internet, si vous avez besoin d'aide Assistance Téléphonique - Services de la livebox

39 00

(0,34€ TTC/mn, temps d'attente gratuit depuis une ligne fixe France Télécom)

#### Assistance Technique Email (clients non Orange Internet)

support-liveradio@com1.fr pour recevoir un formulaire à nous retourner à la même adresse.

#### Informations importantes

Lorsque vos contactez l'assistance technique téléphonique, il vous sera probablement demandé de fournir un certain nombre d'information sur votre liveradio. Voici la procédure permettant de les trouver.

La version logicielle et le numéro de série de votre liveradio sont disponibles dans le sous-menu **Numéro de série** du menu **Configurer**.

| Configurer                                       | Numéro de série     |
|--------------------------------------------------|---------------------|
| Défilement<br>Rétroéclairage<br>France de voille | Phoenix 2.0(1)-RevB |
| Numéro de série                                  | 00:02:72:56:24:96   |
| < 11/13≎ >                                       | <                   |

Dans l'exemple ci-dessus, Phoenix 2.0(1) correspond à la version logicielle.

00:02:72:56:24:96 correspond au numéro de série (aussi appelé « adresse MAC ») de votre liveradio.

# F. Lexique

Adresse IP : identifiant unique d'un appareil connecté à Internet. Une adresse IP est composée de 4 chiffres compris entre 0 et 255. Ex. : 192.168.0.1.

Adresse MAC : numéro de série (identifiant unique) d'un appareil destiné à se connecter à un réseau, notamment Internet.

**Arborescence :** ensemble de dossiers et de sous-dossiers au travers duquel l'utilisateur chemine, en évoluant plus ou moins loin dans le détail des dossiers.

Association à la livebox : opération qui va permettre à votre liveradio de reconnaître votre livebox puis d'accéder à internet.

**Bouton de présélection :** bouton en façade de la liveradio permettant d'accéder plus rapidement à vos radios et podcasts favoris. La liveradio vous offre 8 boutons de présélections.

**Clé USB :** support amovible qui vous permet de transporter facilement des fichiers, notamment des fichiers musicaux de type MP3.

**Codec :** logiciel permettant à votre liveradio de lire un certain type de fichiers, par exemple des fichiers musicaux MP3.

**Compte Orange :** espace dans lequel les utilisateurs peuvent accéder à des services préférentiels pour la liveradio.

**Coup de cœur :** fonction qui permet de conserver les informations (par exemple nom de l'artiste et titre de la chanson) relatives à un programme sonore en cours d'écoute sur la liveradio.

**DHCP :** protocole Internet permettant d'automatiser la configuration d'un appareil connecté au réseau.

**DNS :** système permettant de faire correspondre un nom de domaine Internet à une adresse IP. Par exemple le nom de domaine com1.fr correspond à l'adresse IP 217.174.222.51. Dans le manuel, le serveur DNS préférentiel et le terminal informatique que l'utilisateur choisit pour effectuer cette correspondance.

Firmware : programme informatique faisant fonctionner la liveradio.

**Internet box :** routeur/modem Wi-Fi proposé par les fournisseurs d'accès Internet à leurs clients pour leur permettre d'utiliser des appareils sans fil comme la liveradio. La livebox est l'Internet box d'Orange.

**livebox :** Internet box d'Orange.

Livre audio : enregistrement sonore d'un livre lu.

Mise à jour : nouvelle version du programme faisant fonctionner la liveradio.

**MP3**: type de fichiers musicaux.

Parefeu : logiciel gérant les autorisations d'accès à un réseau.

**Passerelle :** programme informatique permettant de relier le réseau de l'utilisateur de la liveradio à Internet.

**Plateforme Orange :** interface de configuration qui vous permet de personnaliser la liste des contenus transmis par la liveradio.

Podcast : ou baladodiffusion. Programmes sonores courts diffusés sur Internet.

Point d'accès Wi-Fi : routeur/modem Wi-Fi par lequel des appareils sans fil accède à l'Internet.

**Radio Internet :** programmes sonores diffusés en continu sur Internet. Les radios Internet sont soit des radios FM retransmettant aussi leurs programmes sur Internet soit des stations de radios n'émettant que pour Internet.

Real Audio : type de fichiers musicaux.

**Réinitialisation :** opération qui permet de supprimer les mises à jour et les sélections faites sur la liveradio.

**RSS :** programme informatique qui permet d'être tenu au courant des derniers podcasts disponibles sur Internet.

**Site de personnalisation :** site Internet permettant de personnaliser les services de la liveradio tels que les radio Internet et les podcasts.

**SSID**: identifiant de votre modem-routeur Wi-Fi.

**Streaming :** transmission d'un programme sonore ou audiovisuel par Internet sans possibilité de sauvegarde sur le disque dur de l'utilisateur.

UPnP : protocole réseau dont le but est de permettre à des périphériques variés de s'interconnecter pour partager des fichiers et communiquer facilement.

**WAV** : type de fichiers musicaux.

WEP : type de sécurité employé sur les réseaux Wi-Fi.

Wi-Fi : technologie sans-fil d'accès à Internet.

**WMA** : type de fichiers musicaux.

WPA : type de sécurité employé sur les réseaux Wi-Fi.

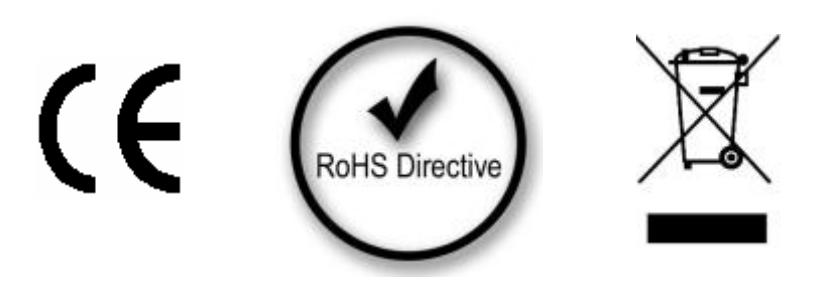